- 1. Go to <u>https://uncg.joinhandshake.com/register</u>. Select the **Employer** account type from the options presented.
- 2. Complete the information in the form provided. Remember to write down and save your password in safe place.

| i handshake                         | Already have an account?                                  |
|-------------------------------------|-----------------------------------------------------------|
|                                     |                                                           |
| Sign up as an Employer              | One Trusted, Integrated Network                           |
| First Name Last Name                | Recruit top students from over 400 University<br>partners |
| Email Address (use your work email) |                                                           |
| Password Confirm Password           |                                                           |
| Phone Number                        | S Tufts 🔣 📵                                               |
| Sign Up                             | Berkeley                                                  |
|                                     | ••••                                                      |

3. Select the types of students that you wish recruit for the jobs that you post. Select your Alma Mater (optional). Click Next: Employer Guidelines.

| Welcome to Handshake, Recruit<br>Before continuing, we need a bit more info<br>Tell us the types of students you wish to recruit    | Rich, Validated Data<br>Find the right fit across 8.5 million verified<br>student profiles |
|----------------------------------------------------------------------------------------------------|--------------------------------------------------------------------------------------------|
| Agriculture, Food & Horticulture Arts & Design                                                                                      | 550k business students                                                                     |
| Cuviness, Entrepreneursnip & Human Resources     Civics & Government     Communications     Operative Science (Information Science) | 360k finance students                                                                      |
| Computer Science, information Systems &<br>Technology Education                                                                     | 245k computer science students                                                             |
| Add your Alma Mater<br>School Name Graduation Year                                                                                  | 435k consulting students                                                                   |
| Add another Alma Mater                                                                                                    | • • • •                                                                                    |
| Next: Employer Guidelines                                                                                                    |                                                                                            |

4. Select NO to indicate that you are not a third party recruiter. Click Next: Confirm Email.

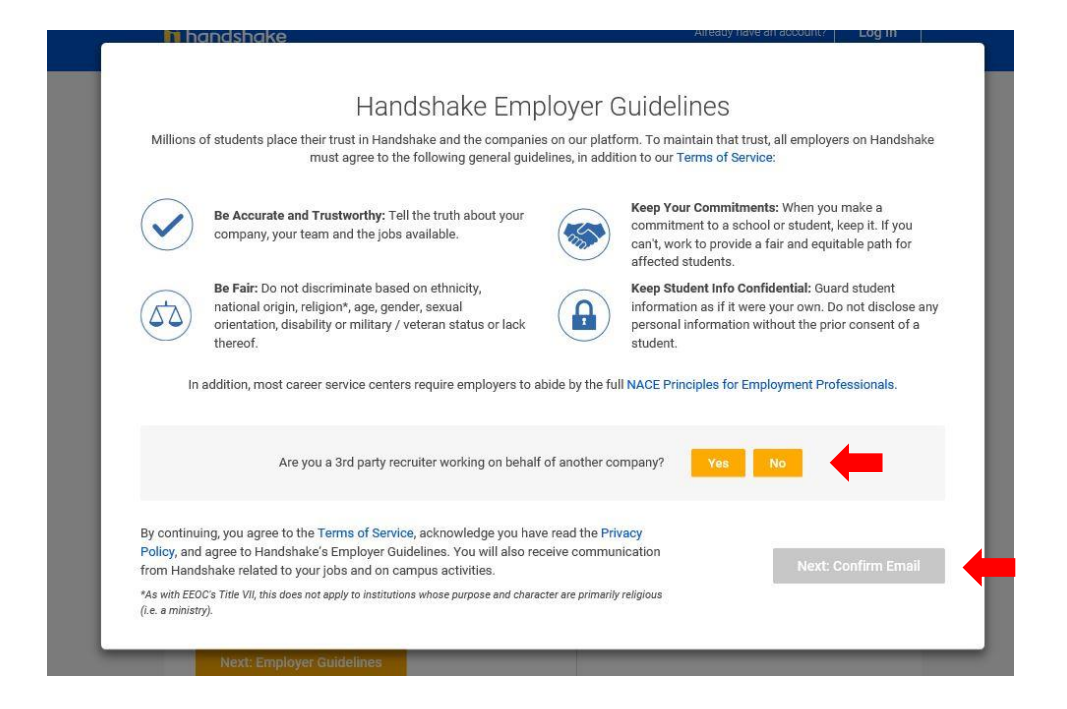

5. Next, you will see the following screen, which contains instructions on how to verify your account via the email address you provided. The email should arrive within 10 minutes and will contain a link enabling you to confirm your account. You must click this link before you can proceed with the registration process. If you don't receive a confirmation email, please see our <u>Confirmation Email Troubleshooting Guide</u>.

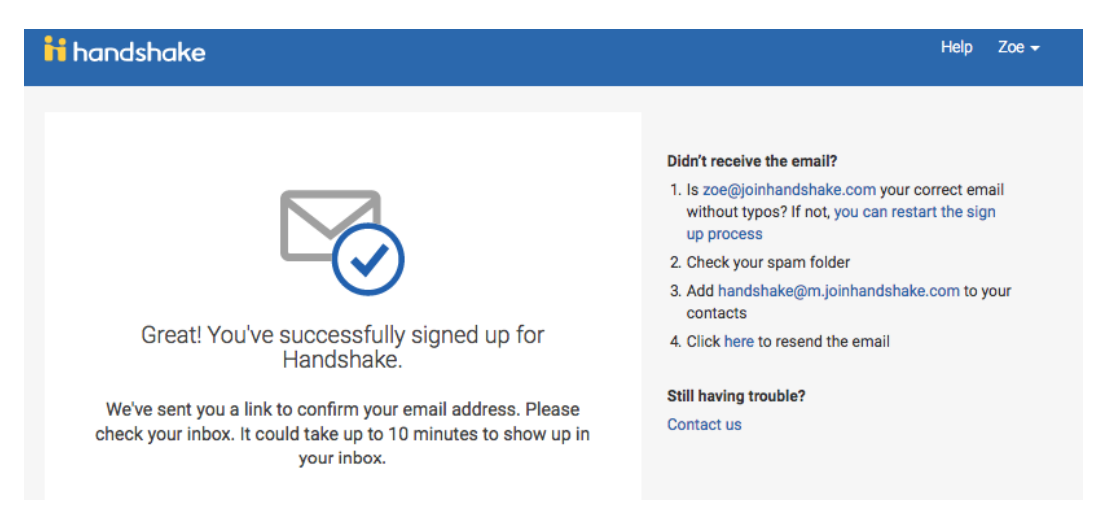

6. When the email arrives, click the **Confirm Email** button to verify your account.

| h handshake                                                                                                    | Need Help? |
|----------------------------------------------------------------------------------------------------|------------|
| Confirm your email address on Handshake                                                                                                    |            |
| Hi Jade ,                                                                                                    |            |
| Welcome to Handshake! Please confirm your email address to get sta                                                                                                    | rted:      |
| Confirm Email                                                                                                    |            |
| If this is a mistake, you can <u>cancel the registration</u> at any time.                                                                                                    |            |
| HAVE QUESTIONS?<br>Email us at <u>support@joinhandshake.com</u> or check out our <u>upcoming webinars</u>                                                                           | 2          |
| If you don't want to hear from us at all again you can <mark>unsubscribe</mark> from all Handshake notifie<br>Handshake Headquarters<br>660 4th Street #113 San Francisco, CA 94107 | cations    |

7. When you click Confirm Email in your confirmation email, you will be brought back to Handshake. Search the list to find your company (UNCG department), click **Request** to connect with that company, and then select **Next: Connect to Schools**. (Go to step 8)

If your company does not already exist, **Click Create New Company** in the blue box on the righthand side. (Go to 7a)

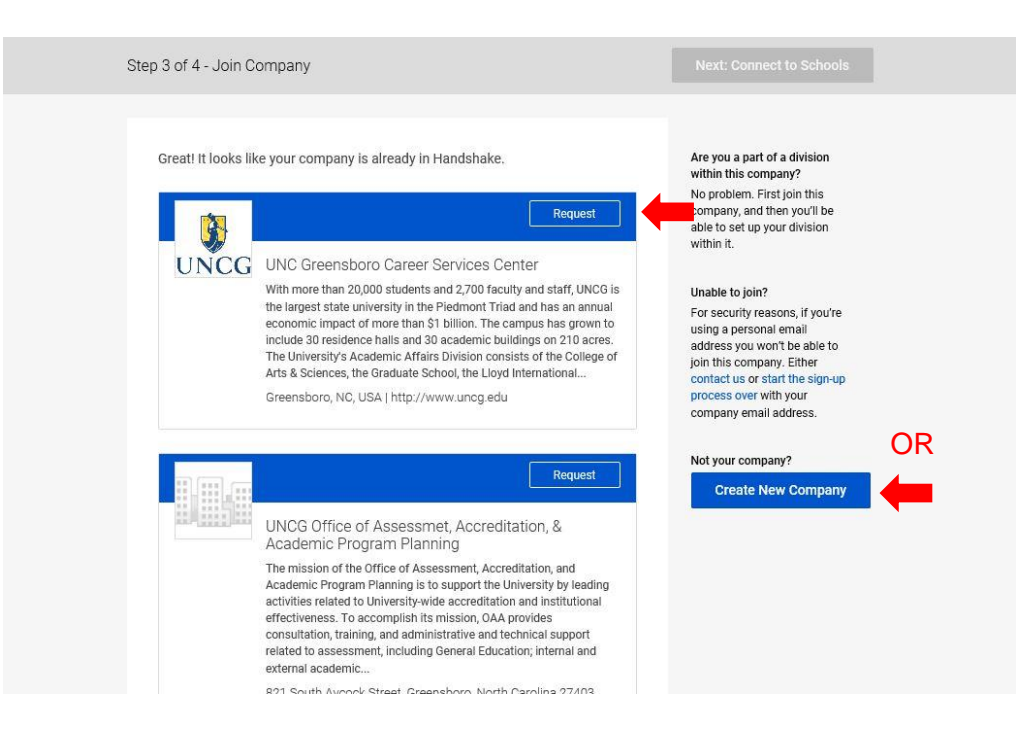

a. If you need to create a new company, compete the form that appears as thoroughly as possible:

**Note: Company Name:** Please use the following format to type your department's name: UNC Greensboro – Department Name (full name, no abbreviation)

| Compony *                                            |                                                                                                    |
|------------------------------------------------------|----------------------------------------------------------------------------------------------------|
| Name                                                 |                                                                                                    |
| Company<br>Logo                                      |                                                                                                    |
|                                                      | Add a logo Company Nam                                                                               |
| Tł                                                   | his is the main image associated with your company. Make it count!                                   |
| Banner<br>Image                                      | Add a branding image                                                                                 |
| Tł                                                   | his is the background image that will display on the profile.                                        |
|                                                      |                                                                                                    |
| Industry *                                           |                                                                                                    |
| Website *                                            |                                                                                                    |
|                                                      | The company's main web presence. Alternatively, you can use a public<br>page on Facebook, Yelp, etc. |
| Location *                                           | Enter your address                                                                                   |
|                                                      |                                                                                                    |
| Description*                                         | Students read company descriptions to learn what you do and who                                      |
| Description*                                         | you are. Make it count!                                                                              |
| Description*                                         | you are. Make it count!                                                                              |
| Description*<br>Company *<br>Size                    | you are. Make it count!                                                                              |
| Description*<br>Company *<br>Size<br>Public<br>Email | you are. Make it count!  Choose one of the given options                                             |

Go to step 8.

8. Ensure you are connected with UNC Greensboro. There will be a blue check mark next to our school. *Do not connect with any other schools, as you will not be recruiting or hiring their students!* Click Next: Finish.

|                             | Your new company account was successfully created.                                                                        |                                |  |  |
|-----------------------------|----------------------------------------------------------------------------------------------------|--------------------------------|--|--|
| Step 4 of 4 - 0             | Connect with Schools                                                                                                    | 1 School selected Next: Finish |  |  |
|                             | See                                                                                                    | arch My Selected (1) Clea      |  |  |
| Showing 4                   | 95 results                                                                                                    | Filter Schools by              |  |  |
|                             | UNC Greensboro<br>Greensboro, North Carolina • 16,281 students • Top 500 Nat                                              | Midwest                        |  |  |
| Medaille<br>College         | Medaille College<br>Buffalo, New York • 2,759 students                                                                    | Northeast     South     West   |  |  |
| Arizona State<br>University | Arizona State University<br>Tempe, Arizona • 71,946 students • #1 Most Innovative Sch                                     | Location                       |  |  |
| BABSON                      | Babson College<br>Wellesley, Massachusetts • 3,681 students • #1 in Entrepre                                              | Rank                           |  |  |
| CAL POLY                    | California Polytechnic State University – San Luis Obispo<br>San Luis Obispo, California • 19,246 students • #1 Top Publi | 0                              |  |  |

9. A staff member from your department who is already using Handshake will need to approve your request to join your department before you can begin using the system.

If you created your own company, you can begin recruiting as soon as the Career Services Center approves your request to connect with UNC Greensboro (within 48 business hours).